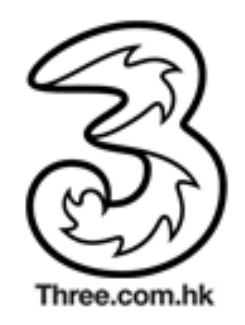

#### 1. 瀏覽 <u>http://hk.weibo.com</u> (只有中文版),按「用戶登入」。

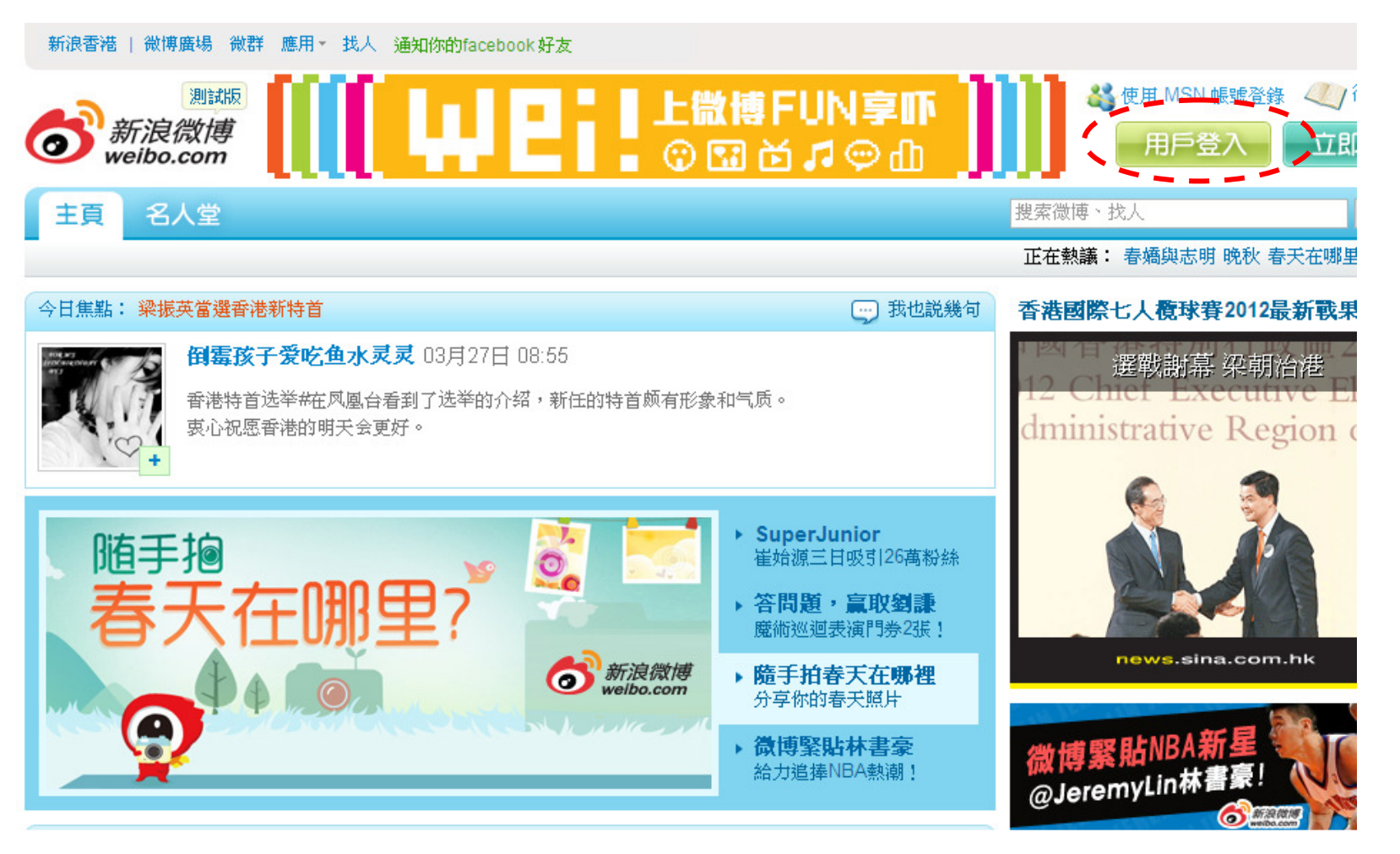

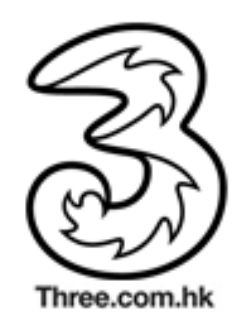

#### 2. 登入新浪微博帳戶。

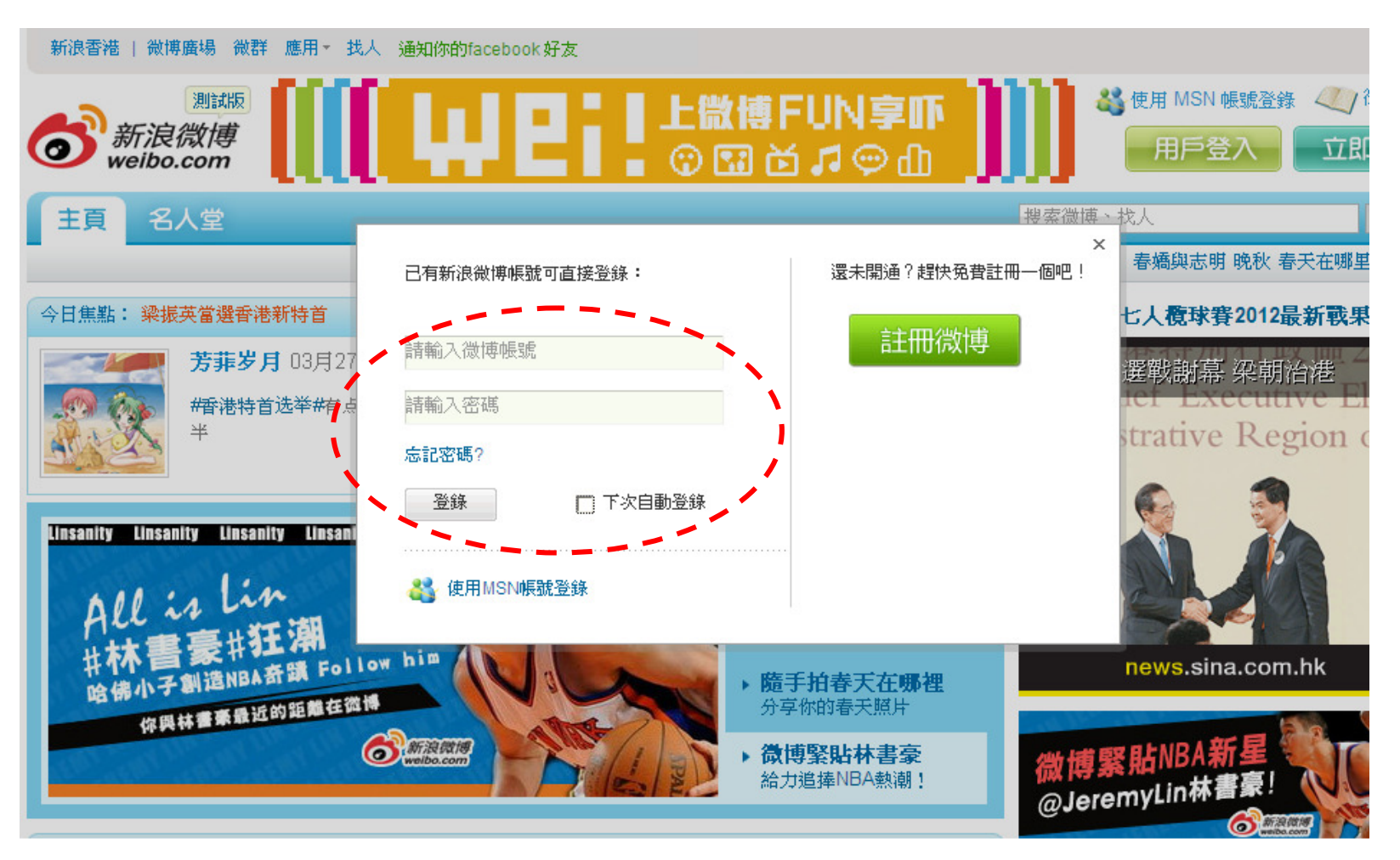

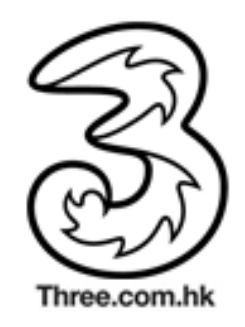

#### 3. 按「帳號」, 然後選擇「帳號設置」。

| <b>合</b> 新浪微概 | beta 2       | 首页   | 广场╺        | 微群・    | 应用▼         | 游戏・              | 搜索微博、找     | 人                                                                                                    | 0.        |                      | 手机                   | 找人                                                     | 消息                   | 帐号▼ |
|---------------|--------------|------|------------|--------|-------------|------------------|------------|----------------------------------------------------------------------------------------------------|-----------|----------------------|----------------------|--------------------------------------------------------|----------------------|-----|
|               |              |      | 每夭成        | 千上万的互  | (联网帐号符      | 存在被盗的网           | 1险,你知道自己   | 刚帐号的安全状况                                                                                                    | 么,请立即     | l查看»                 |                      | Ģ                                                      |                      | 7   |
|               | 有什么新鲜事想告诉大家? |      |            |        |             | 1月新片抢先看,你最期待哪一部? |            |                                                                                                    |           |                      | hthk_ton<br>香港,其他    |                                                        |                      |     |
|               | 😁 表情 💽       | 図片   | ᢪ视频        | □音乐    | <b>#</b> 话题 | 业投票              | <u>0</u> A | 开▼ 发有                                                                                                    | 5         | 0<br>关注<br>粉丝<br>03  | 6<br>微博<br>· () (一 写 | <ul> <li>♥</li> <li>♥</li> <li>♥</li> <li>♥</li> </ul> | 我的微币<br>我的微号<br>我的工具 |     |
|               |              | 子我   | 4<br>1〕的20 | 11、 () | 故游戏         | ▶<br>.玩家         | 年度区        | 「「「「「「「」」「「」「「」」「「」」「「」」「「」」「「」」「」」「「」」「」」「「」」「」」「「」」「」」「」」「」」「」」「」」「」」「」」「」」」「」」「」」」「」」」「」」」「」」」「」」」「」」」「」」」「」」」「」」」「」」」」 | (2<br>3 4 | <b>学</b> 第一次<br>我的首页 | 发言即可获                | <sub>得</sub> 退出                                        | 1                    |     |
|               | 全部微博         | 我的   | 的微群 犭      | 青你喜欢   |             |                  |            |                                                                                                    |           | @提到我                 | 发的                   |                                                        |                      |     |
|               | 全部           | 相互关注 | E 特别关      | 注 名人   | 明星  同       | 事 更多、            |            |                                                                                                    | <b>Y</b>  | 我的评论                 | 2                    |                                                        |                      |     |

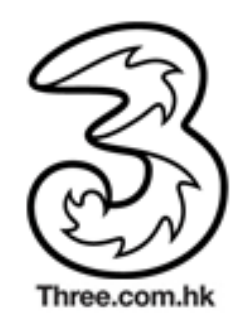

#### 4. 於左邊欄目按「綁定手機」。

| * | 新浪微博。2012 | ▶ 首頁  廣場▼ | 微群・    | 應用·           | 遊戲▼                   | 搜索微博、找人 |    | Q.       | Ę | 戶機 | 找人 |
|---|-----------|-----------|--------|---------------|-----------------------|---------|----|----------|---|----|----|
|   |           |           |        |               |                       |         |    |          |   |    |    |
|   | 帳號設置      | 基本信息 (*   | 必須塡寫項  | <b>1</b> )    |                       |         |    |          |   |    |    |
|   | 🤒 個人資料 預覽 | 以下信息將顯示。  | 隹 個人資料 | <b>頁</b> ,方便力 |                       |         |    |          |   |    |    |
|   | 基本信息      |           |        |               |                       |         |    |          |   |    |    |
|   | 教育資料      |           | 登錄名    | :             |                       | 修改密碼    |    |          |   |    |    |
|   | 職業信息      |           |        |               |                       |         |    |          |   |    |    |
|   | 個人標籤      |           | * 暱 稱  | :             |                       |         |    |          |   |    |    |
|   | 個性域名      |           | 吉亭祥之,  |               |                       |         | 7  | **       |   |    |    |
|   | 收貨地址      |           | 具具灶泊   | -             |                       |         |    | 僅自己可見▼   |   |    |    |
|   |           |           | *所在地   | :香港           | ▶ 其他                  | *       |    |          |   |    |    |
|   | ■ 細定手機    |           | *性 別   | : ④男          | の女                    |         |    |          |   |    |    |
|   |           |           | 生日     | :             | ✔ 年                   | ✔月 ✔日   |    | 公開,完整顯示▼ |   |    |    |
|   | 通用        |           | 博客地址   | :             |                       |         |    | 所有人可見▼   |   |    |    |
|   | 黑名單       |           |        | 還沒有博          | 客?立 <mark>即開</mark> 沪 | Ă       | -1 |          |   |    |    |

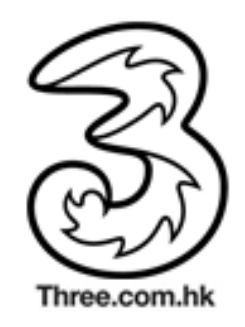

#### 5. 輸入手機號碼,然後按「綁定手機」。

| * | <u>新浪微博。</u> | <b>養。</b> 首月 | 頁 廣場▼   | 微群・    | 應用-   | 遊戲▼      | 搜索微博、找人            | 0.                                                                                                    |    | 手機 | 找人 | 消 |
|---|--------------|--------------|---------|--------|-------|----------|--------------------|----------------------------------------------------------------------------------------------------|----|----|----|---|
|   |              |              |         |        |       |          |                    |                                                                                                    |    |    |    |   |
|   | 帳號設置         | 短            | 信/彩信版   |        |       |          |                    |                                                                                                    |    |    |    |   |
|   | 🤒 個人資料 🏾 預覽  | <b>2</b>     | 定手機號,發行 | 送短信或彩付 | 言,随時随 | 地發微博     |                    |                                                                                                    |    |    |    |   |
|   | 基本信息         |              |         |        |       |          |                    |                                                                                                    |    |    |    |   |
|   | 教育資料         |              |         |        |       |          |                    |                                                                                                    |    |    |    |   |
|   | 職業信息         |              |         |        | 所     | f在地 霍    | 落地区(Hong Kong)     | ~                                                                                                    |    |    |    |   |
|   | 個人標籤         |              |         |        |       | 請        | 先選擇您所在的地域          | 101 - 101 - 101 - 101 - 101 - 101 - 101 - 101 - 101 - 101 - 101 - 101 - 101 - 101 - 101 - 101 - 101 - 101 - 101 |    |    |    |   |
|   | 個性域名         |              |         |        | 手     | 印機號 00   | 0852               |                                                                                                    |    |    |    |   |
|   | 收貨地址         |              |         |        |       | 如        | : 9123 4567 無壽輸入國際 | 區號                                                                                                    |    |    |    |   |
|   | 🕒 修改頭像       |              |         |        |       | <b>⊽</b> | 我已閱讀並同意《新浪微世       | <b>溥客手機增值服務條</b>                                                                                                | 款》 |    |    |   |
|   | 🛿 綁定手機       |              |         |        |       |          | 绑定手機               |                                                                                                    |    |    |    |   |
|   | 吕 隱私設置       |              |         |        |       |          |                    |                                                                                                    |    |    |    |   |

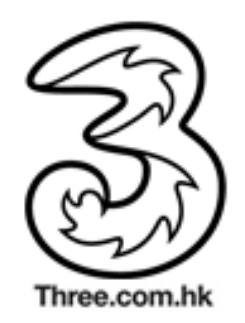

6. 依照網頁指示,以短訊發送驗證碼至 54800549 (收取短訊費用)。

#### **郷定手機**

綁定手機,即可以SMS或MMS發送微博及申請微博達人

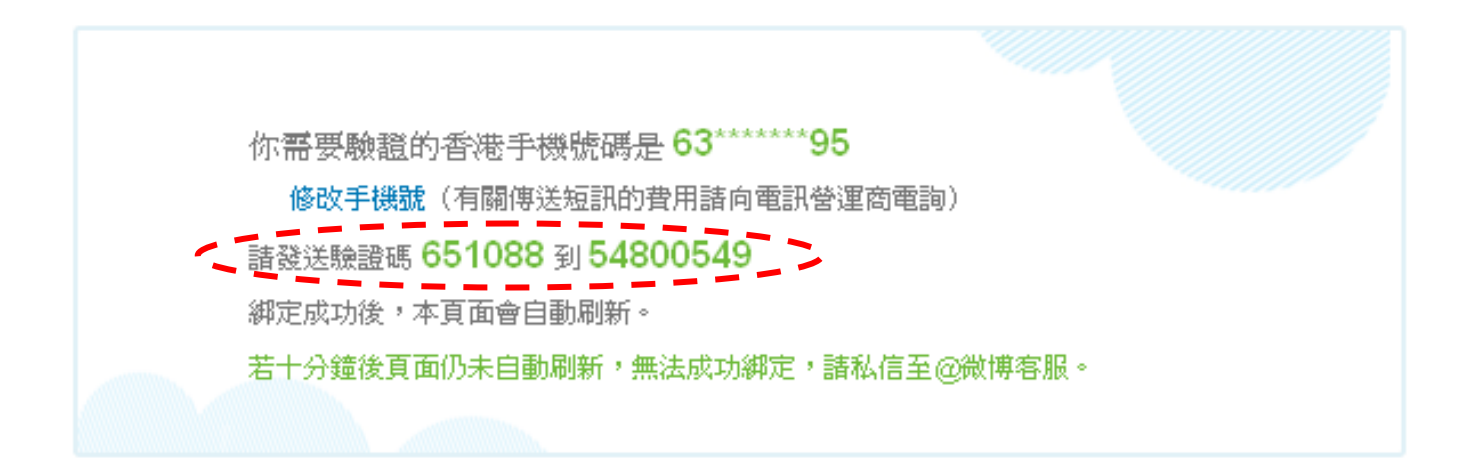

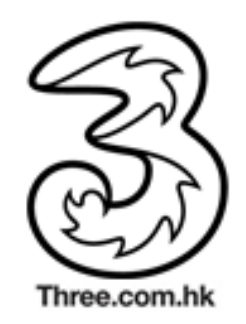

7. 網頁自動更新,表示綁定順利完成,閣下便可致電 36998833 錄製和發佈 語音微博。

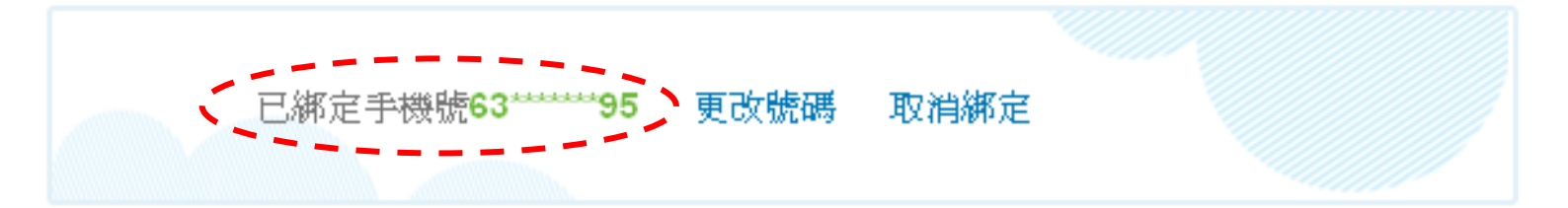

SMS<u>短</u>訊 香港暫不提供 MMS 多媒體簡訊 香港暫不提供

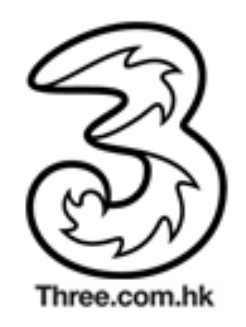

- 8. 在下列情況,閣下將會收到短訊通知:
- a. 已錄製的語音微博發送至新浪審批,及
- b. 已錄製的語音微博成功發佈至新浪微博帳戶。

上午9:36 您的語音檔案已成功發送至新浪語 音微博系統。審批後將以免費短訊 通知閣下並直接發表語音微博至指 定微博帳戶。多謝使用3新浪語音微 博服務!

上午 9:37

語音微博已成功發表至指定微博帳 戶。請即登入新浪微博網頁查閱, 謝謝。

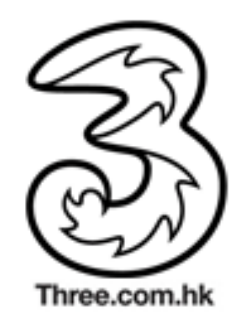

9. 語音微博成功發布至新浪微博帳戶後,閣下可點擊連結收聽。

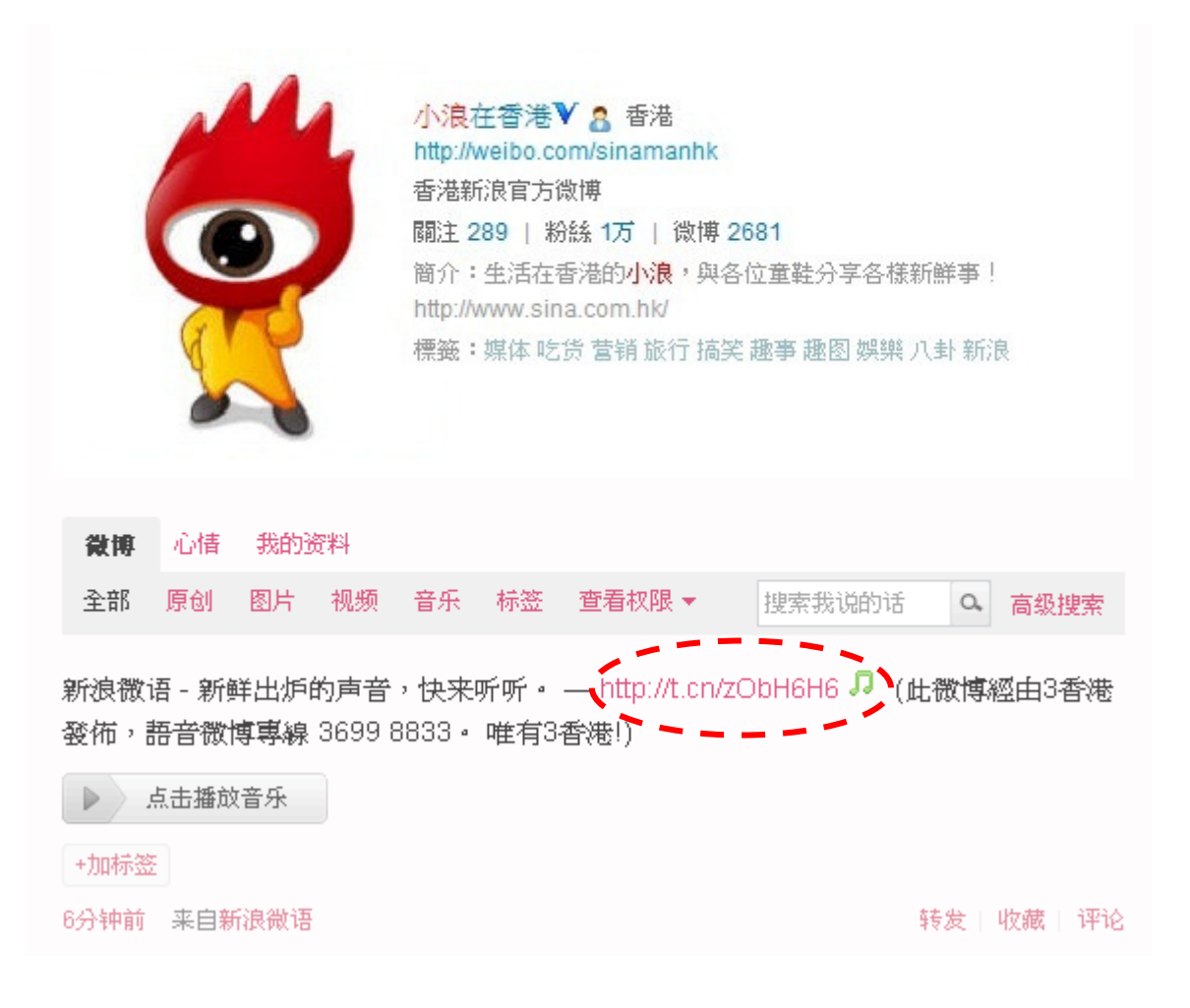